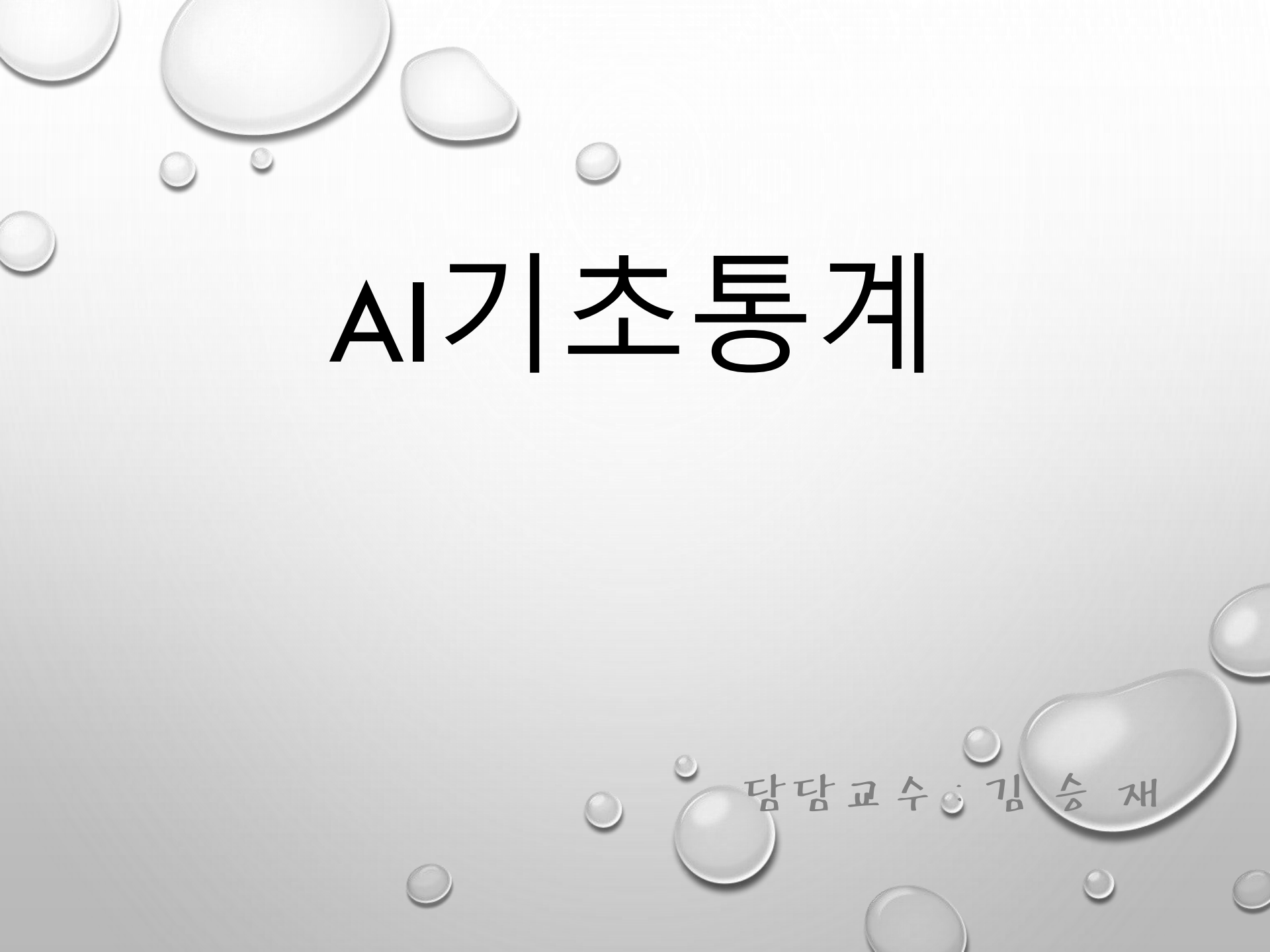

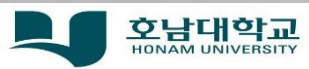

### • 수업 및 대학생활에 필요한 사항은 별도 공지

- 대면 : 지정된 강의실 입실(시간준수)
  비대면 : 호남대학교 LMS 시스템 이용하여 참여
- 대면-비대면 수업 참여 방법
- 3주차:9월 15일(월)~9월 21일(금)
  4주차:9월 22일(월)~9월 28일(금)
- '코로나19로 대면-비대면 교차수업 진행
   <1주차~7주차: 대면, 8~15주차: 비대면>
- 개강 : 9월 01일(수)

### < 공 지 사 항>

### 대면 강의 내용(3주차)

### • 3주차 강의내용

• 3-1교시

o Jamovi 자료 편집하기

• 3-2교시

o Jamovi 자료 변환하기(1)

• 3-3교시

• Jamovi 자료 변환하기(2)

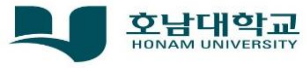

### Jamovi 데이터 입력과 저장

- 분석자료 입력 및 편집
  - Jamovi 프로그램에서 통계처리를 위한 자료 파일 필요함
  - 자료 파일
    - Jamovi 프로그램에 직접 입력하는 방법
    - 외부 프로그램으로 작성된 파일 불러오기
    - 파일 형식 지정 및 자료변환 가능

jamovi를 사용한 자료입력
 엑셀 분석자료 파일 읽기
 분석자료 저장 및 출력
 자료 편집 및 변환

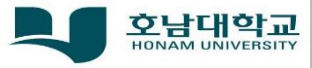

### • 자료 편집 및 변환

- 편집하고자 하는 변수, 특정 사례수 등에 대해 편집 또는 변환할 수 있음
  - CUT :
    - 편집하고자 하는 변수에 위에서 마우스 클릭 -> 'Cut' 선택, 해당 사례수가 삭제됨
  - Copy
    - 편집하고 하는 변수에 위에서 마우스 클릭 -> 'Copy'를 선택 후 마우스 왼쪽클릭 해당 사례수 복사
  - Paste
    - 'Cut', 'Copy'를 통해서 수행한 결과값을 특정 셀 또는 변수에 붙임

| jamovi - Big 5 (Dolar, Oort, Stoel & Wicherts, 2009) — 🗆 |              |                |                |                                       |           |         |    |  |
|----------------------------------------------------------|--------------|----------------|----------------|---------------------------------------|-----------|---------|----|--|
| =                                                        | Data 🛛 🗸     | Analyses       | Edit           |                                       |           |         |    |  |
|                                                          | 5.           | T S T          |                | <b>四</b>                              |           |         |    |  |
| Evoloratio                                               |              | Y Y<br>ANOVA   | Regression Fre | C C C C C C C C C C C C C C C C C C C | -         |         | Ma |  |
| exploratio                                               |              |                | ragional fre   | querreres ractor                      |           |         |    |  |
| < N                                                      | leurot 🚰 🚽 🦰 | e              | Openness       | 🔶 Agreeable 🤞                         | Conscient |         |    |  |
|                                                          | Cut          | 3              | 3.938          | 3.958                                 | 3.458     |         |    |  |
|                                                          | Cop          | y 3            | 3.958          | 3.396                                 | 3.229     |         |    |  |
|                                                          | 🛃 🗈 Past     | e j            | 3.417          | 2.750                                 | 3.500     |         |    |  |
|                                                          |              | Mariahla       | 3.52           | 3.167                                 | 2792      |         |    |  |
|                                                          | E Add        | Variable P     | 4.02           | 3,208                                 | 2.854     | ~ 국민!!  |    |  |
| i                                                        | 2. Dele      | ete Variable ? | 3.438          | 3.708                                 | 2.500     | 7 📫 7.0 |    |  |
|                                                          | 2 Set        | ,              | 4.583          | 3.063                                 | 3.333     |         |    |  |
|                                                          | 2. Seu       |                | 2.896          | 3.667                                 | 3.063     |         |    |  |
|                                                          | 🗧 🗢 Trar     | sform          | 4.063          | 3.771                                 | 2.833     |         |    |  |
| C                                                        | 2.688        | 3.547          | 3.787          | 3.354                                 | 3.104     |         |    |  |
| 1                                                        | 2.625        | 3.458          | 2.896          | 3.458                                 | 3.375     |         |    |  |
| 2                                                        | 2.375        | 3.771          | 3.167          | 3.500                                 | 3.521     |         |    |  |
| 3                                                        | 3.063        | 3.417          | 3.771          | 3.813                                 | 3.125     |         |    |  |
| 4                                                        | 3.125        | 2.521          | 2.646          | 3.750                                 | 3.208     |         |    |  |
| 5                                                        | 2.583        | 3.021          | 3.500          | 3.417                                 | 3.583     |         |    |  |
| 5                                                        | 2.979        | 3.313          | 3.354          | 3.646                                 | 3.479     |         |    |  |
| 7                                                        | 2.792        | 3.792          | 3.375          | 3.958                                 | 2.729     |         |    |  |
| 8                                                        | 2.563        | 3.542          | 3.875          | 3.854                                 | 3.313     |         |    |  |
| 9                                                        | 2.438        | 3.729          | 2.912          | 3.625                                 | 2.771     |         |    |  |
| 0                                                        | 3.063        | 3.250          | 3.313          | 3.489                                 | 3.500     |         |    |  |
| · · · · ·                                                | 3.229        | 2.917          | 3.417          | 2.938                                 | 2.771     |         |    |  |
| 2                                                        | 2.417        | 3.438          | 3.771          | 3.500                                 | 3.563     |         |    |  |
| 3                                                        | 2.854        | 3.646          | 3.333          | 3.104                                 | 3.500     |         |    |  |
| 4                                                        | 2.875        | 4.083          | 3.313          | 3.000                                 | 2.604     |         |    |  |
| 5                                                        | 2.854        | 3.563          | 4.042          | 3.750                                 | 3.229     |         |    |  |
| 6                                                        | 2.875        | 3.583          | 3.917          | 3.875                                 | 3.417     |         |    |  |
| 7                                                        | 3.125        | 3.625          | 3.771          | 3.896                                 | 3.125     |         |    |  |
| :8                                                       | 2.750        | 3.833          | 3.813          | 2.979                                 | 2.583     |         |    |  |
| 01                                                       | 2 220 1      | 2 200          | 2 604          | 2 5 2 1                               | 2.062     |         |    |  |

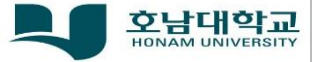

### • 4. 자료 편집

- 변수를 계산하기 위해서는 대화상자를 사용함
- 계산에 사용할 변수를 먼저 선택해야 함
  - 변수이름 또는 변수 값을 직접 선택 함

|       |            |            |              |                      | 5 (Dolan, Oo | t, Stoel & Wicherts, 2009) |           |  |  |
|-------|------------|------------|--------------|----------------------|--------------|----------------------------|-----------|--|--|
| =     | Data       | Analyses   | Edit         |                      |              |                            |           |  |  |
|       | 9.7        |            |              |                      |              |                            |           |  |  |
|       | ) 🔓 🖕      |            |              | Add •                | Y            | Add •                      |           |  |  |
| Past  | e 'U       | Setup      | Compute Tran | nsform 🔡 Delete      | Filters      | Delete                     |           |  |  |
| Cit   | board      | cuit       | variable     | 5                    |              | Nows                       |           |  |  |
| 4     | Neurotic s | Extraversi | 🤣 C 👘        | 🤣 Openness 🛛         | Agreeable    | Conscie                    |           |  |  |
| 1     | 2.479      | 4.208      |              | 3.938                | 3.958        | î                          |           |  |  |
| 2     | 2.604      | 3.188      |              | 거니 犬뿌깅               |              |                            | le El III |  |  |
| 3     | 2.813      | 2.896      |              | 3.447                | 2 750        | TI                         |           |  |  |
| 4     | 2.896      | 3.563      |              | 3.521                | 3.167        |                            | -         |  |  |
| 5     | 3.021      | 3.333      |              | 4.021                | 3.208        |                            |           |  |  |
| 6     | 2.121      | 3.292      |              | 3.438                | 3.708        |                            |           |  |  |
| 7     | 2.354      | 4.417      |              | 4.583                | 3.063        |                            |           |  |  |
| 8     | 2.521      | 3.500      |              | 2.896                | 3.667        |                            |           |  |  |
| 9     | 3.104      | 3.813      |              | 4.063                | 3.771        |                            |           |  |  |
| 10    | 2.688      | 3.547      |              | 3.787                | 3.354        |                            |           |  |  |
| 11    | 2.625      | 3.458      |              | 2.896                | 3.458        |                            |           |  |  |
| 12    | 2.375      | 3.771      |              | 3.167                | 3.500        |                            |           |  |  |
| 13    | 3.063      | 3.417      |              | 3.771                | 3.813        |                            |           |  |  |
| 14    | 3.125      | 2.521      |              | 2.646                | 3.750        |                            |           |  |  |
| 15    | 2.583      | 3.021      |              | 3.500                | 3.417        |                            |           |  |  |
| 10    | 2.979      | 3.313      |              | 3.354                | 3.646        |                            |           |  |  |
| 17    | 2.792      | 3.792      |              | 3.375                | 3.958        |                            |           |  |  |
| 18    | 2.563      | 3.542      |              | 3.875                | 3.854        |                            |           |  |  |
| 19    | 2.438      | 3.729      |              | 2.912                | 3.625        |                            |           |  |  |
| 20    | 3.063      | 3.250      |              | 3.313                | 3.489        |                            |           |  |  |
| 21    | 3.229      | 2.917      |              | 3.417                | 2.938        |                            |           |  |  |
| 22    | 2.417      | 3.438      |              | 3.771                | 3.500        |                            |           |  |  |
| 23    | 2.854      | 3.646      |              | 3.333                | 3.104        |                            |           |  |  |
| 24    | 2.875      | 4.083      |              | 3.313                | 3.000        |                            |           |  |  |
| 25    | 2.854      | 3.563      |              | 4.042                | 3.750        |                            |           |  |  |
| 26    | 2.875      | 3.583      |              | 3.917                | 3.875        |                            |           |  |  |
| 27    | 3.125      | 3.625      |              | 3.771                | 3.896        |                            |           |  |  |
| 28    | 2.750      | 3.833      |              | 3.813                | 2.979        |                            |           |  |  |
| 4     | 0010       |            |              | 9 404                | 0.001        | •                          |           |  |  |
| Ready | Filt       | ers 0      | Row count 50 | 0 Filtered 0 Deleted | 0 Added 0    | Cells edited 0             |           |  |  |

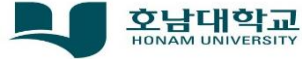

### •4. 자료 편집

- 변수 계산
  - 계산할 변수를 선택했다면....
  - 'Data' 'Compute' 클릭!
    - f(x) 더블클릭!! 변수 이름 생성 후 계산할 함수 선택
      - 사용할 함수의 종류가 나타남

| jamovi - Big 5 (Dolan, Oort, Stoel & Wicherts, 2009) — 🗆 🗙 |                                           |                                                                              |  |  |  |  |  |  |  |  |
|------------------------------------------------------------|-------------------------------------------|------------------------------------------------------------------------------|--|--|--|--|--|--|--|--|
| = Data                                                     | Analyses Edit                             |                                                                              |  |  |  |  |  |  |  |  |
| Paste Clipboard                                            | Cert Setup Compute Transform              | Add •     Image: Add •       Image: Delete     Filters       Rows     Delete |  |  |  |  |  |  |  |  |
| 변수이름생성<br>C (2)                                            |                                           |                                                                              |  |  |  |  |  |  |  |  |
| Formula                                                    |                                           |                                                                              |  |  |  |  |  |  |  |  |
| 새로운 변수란 생성됨<br>Retain unused levels 🖜                      |                                           |                                                                              |  |  |  |  |  |  |  |  |
| Neuroticis                                                 | Extraversi<br>C (2)<br>C C (2)<br>C C (2) | Operness     Agreeat                                                         |  |  |  |  |  |  |  |  |
| 2.479                                                      | 4.206                                     | 3,555                                                                        |  |  |  |  |  |  |  |  |
| 2 2,004                                                    | 2.906                                     | 2417                                                                         |  |  |  |  |  |  |  |  |
| 4 2.896                                                    | 3.553                                     | 3.521                                                                        |  |  |  |  |  |  |  |  |
| 5 3.021                                                    | 3.383                                     | 4.021                                                                        |  |  |  |  |  |  |  |  |
| 6 2.521                                                    | 3.292                                     | 3,438                                                                        |  |  |  |  |  |  |  |  |
| 7 2.354                                                    | 4.417                                     | 4.583                                                                        |  |  |  |  |  |  |  |  |
| 8 2.521                                                    | 3.500                                     | 2.896                                                                        |  |  |  |  |  |  |  |  |
| 9 3.104                                                    | 3.813                                     | 4.063                                                                        |  |  |  |  |  |  |  |  |
| 10 2.688                                                   | 3.547                                     | 3.787                                                                        |  |  |  |  |  |  |  |  |
| 11 2.625                                                   | 3.458                                     | 2.896                                                                        |  |  |  |  |  |  |  |  |
| 12 2.375                                                   | 3.771                                     | 3.167                                                                        |  |  |  |  |  |  |  |  |
| 13 3.063                                                   | 3.417                                     | 3.771                                                                        |  |  |  |  |  |  |  |  |
| 14 3.125                                                   | 2.521                                     | 2.646                                                                        |  |  |  |  |  |  |  |  |
| 4                                                          |                                           | *                                                                            |  |  |  |  |  |  |  |  |
| Ready 🕎 👁 Filte                                            | ers 0 Row count 500 Filter                | d 0 Deleted 0 Added 0 Cells edited 0                                         |  |  |  |  |  |  |  |  |

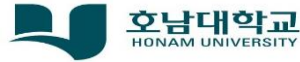

### •4. 자료 편집

- 분석에 사용할 함수 선택
  - 선택한 함수 이름과 사용 가능한 매개변수데 대한 설명이 나옴
    - 매개변수로는 숫자, 변수이름으로 사용할 수 있음

|                                          | jamovi - Big 5 (Dolan, Oort, Stoel & Wicherts, 2009) — □ > |                                                                                                    |                                                                                                 |                                                                                                    |  |  |  |  |  |  |  |
|------------------------------------------|------------------------------------------------------------|----------------------------------------------------------------------------------------------------|-------------------------------------------------------------------------------------------------|----------------------------------------------------------------------------------------------------|--|--|--|--|--|--|--|
| 🚍 Data Analyses Edit                     |                                                            |                                                                                                    |                                                                                                 |                                                                                                    |  |  |  |  |  |  |  |
| Paste Cipboard Library Edit              | Add • Filters                                              | Add -<br>Delete                                                                                                | Functions                                                                                       | Variables                                                                                                    |  |  |  |  |  |  |  |
| 이 곳에 선택함수가<나타                            | COMPUTED VARIABLE C (2) Description Formula                | eg: ROM() <= 100      Functions     Math     EXP     EXP     EXP     LN     LOG10     ↓     Agreableness     ↓ | STDEV<br>SUM 함수 선택<br>VMAX<br>VMEAN<br>VMED<br>ABS(number) 이곳에<br>Returns the absolute value of | Neuroticism<br>Extraversion<br>C (2) (current)<br>C<br>Openness<br>Agreeableness ▼<br><b>M 매개변수 설명</b><br>a number. |  |  |  |  |  |  |  |
| ♦ Neuroticis ♦ Extraversi ♦ C (2) ♦ C    | Openness     2 029                                         | ABS( number )<br>Returns the absolute value of a number.                                                       |                                                                                                 |                                                                                                    |  |  |  |  |  |  |  |
| 2 2.604 3.188                            | 3.958                                                      |                                                                                                    |                                                                                                 |                                                                                                    |  |  |  |  |  |  |  |
| 3 2.813 2.896                            | 3.417                                                      |                                                                                                    |                                                                                                 |                                                                                                    |  |  |  |  |  |  |  |
| 4 2.896 3.563                            | 3.521                                                      |                                                                                                    |                                                                                                 |                                                                                                    |  |  |  |  |  |  |  |
| 5 3.021 3.333                            | 4.021                                                      |                                                                                                    |                                                                                                 |                                                                                                    |  |  |  |  |  |  |  |
| 6 2.521 3.292                            | 3.438                                                      |                                                                                                    |                                                                                                 |                                                                                                    |  |  |  |  |  |  |  |
| 7 2.354 4.417                            | 4.583                                                      |                                                                                                    |                                                                                                 |                                                                                                    |  |  |  |  |  |  |  |
| 8 2.521 3.500                            | 2.896                                                      |                                                                                                    |                                                                                                 |                                                                                                    |  |  |  |  |  |  |  |
| 9 3.104 3.813                            | 4.063                                                      |                                                                                                    |                                                                                                 |                                                                                                    |  |  |  |  |  |  |  |
| 10 2.688 3.547                           | 3.787                                                      |                                                                                                    |                                                                                                 |                                                                                                    |  |  |  |  |  |  |  |
| 11 2.025 3.438                           | 2.890                                                      |                                                                                                    |                                                                                                 |                                                                                                    |  |  |  |  |  |  |  |
| 12 2.575 5.771                           | 2 771                                                      |                                                                                                    |                                                                                                 |                                                                                                    |  |  |  |  |  |  |  |
| 14 3.125 2.521                           | 2.646                                                      |                                                                                                    |                                                                                                 |                                                                                                    |  |  |  |  |  |  |  |
| 4                                        | 2.040                                                      | × 1                                                                                                    |                                                                                                 |                                                                                                    |  |  |  |  |  |  |  |
| Ready V Tilters 0 Row count 500 Filtered | 0 Deleted 0 Added 0                                        | Cells edited 0                                                                                                 |                                                                                                 |                                                                                                    |  |  |  |  |  |  |  |

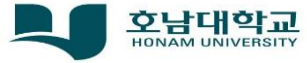

### •4. 자료 편집

- 함수의 매개변수 숫자, 변수이름 사용할 수 있음
  - 숫자(정수, 실수)를 매개변수로 사용할 때는 직접 입력함
  - 변수이름을 매개변수로 지정할 때는 변수이름을 '더블클릭'함

| jamovi - Big 5 (Dolan, Oort, Stoel & Wicherts, 2009) — — — × |                                                        |                                                                               |  |  |  |  |  |  |  |  |
|--------------------------------------------------------------|--------------------------------------------------------|-------------------------------------------------------------------------------|--|--|--|--|--|--|--|--|
| 🚍 Data Analyses Edit                                         |                                                        |                                                                               |  |  |  |  |  |  |  |  |
| Paste C Edit Setup Compute Trans                             | form Delete Filters Rows                               |                                                                               |  |  |  |  |  |  |  |  |
|                                                              | COMPUTED VARIABLE                                      |                                                                               |  |  |  |  |  |  |  |  |
|                                                              | C (2)                                                  |                                                                               |  |  |  |  |  |  |  |  |
|                                                              |                                                        |                                                                               |  |  |  |  |  |  |  |  |
| <                                                            | Formula $f_{z}$ = SUM()                                | 숫자를 매개변수로 사용할 경우 '직접입력'                                                       |  |  |  |  |  |  |  |  |
|                                                              | SCALE<br>STDEV<br>SUM<br>VMAX<br>VMAX<br>VMEAN<br>VMED | Neuroticism<br>Extraversion<br>C (2) (current)<br>C Openness<br>Agreeableness |  |  |  |  |  |  |  |  |
|                                                              |                                                        | ber 1, number 2,, ignore_missing=0, min_valid=0)                              |  |  |  |  |  |  |  |  |
| 1 2.479 4.208                                                | 3.938 Returns the                                      | sum of a set of numbers.                                                      |  |  |  |  |  |  |  |  |
| 2.604 3.188                                                  | 3.958                                                  |                                                                               |  |  |  |  |  |  |  |  |
| 2.813 2.896                                                  | 3.417                                                  |                                                                               |  |  |  |  |  |  |  |  |
| 2.896 3.563                                                  | 3.521                                                  | c                                                                             |  |  |  |  |  |  |  |  |
| 3.021 3.333                                                  | 4.021                                                  | SUM() 김 구기 지승렬 구 있는 매개 친구의 승규에                                                |  |  |  |  |  |  |  |  |
| 2.521 3.292                                                  | 3.438                                                  | 대하 석명이 나타날                                                                    |  |  |  |  |  |  |  |  |
| 2.354 4.417                                                  | 4.583                                                  |                                                                               |  |  |  |  |  |  |  |  |
| 2.521 3.500                                                  | 2.896                                                  |                                                                               |  |  |  |  |  |  |  |  |
| 3.104 3.813                                                  | 4.063                                                  |                                                                               |  |  |  |  |  |  |  |  |
| 2.688 3.547                                                  | 3.787                                                  |                                                                               |  |  |  |  |  |  |  |  |
| 2.625 3.458                                                  | 2.896                                                  |                                                                               |  |  |  |  |  |  |  |  |
| 2.3/5 3.//1                                                  | 3.16/                                                  |                                                                               |  |  |  |  |  |  |  |  |
| 3.003 3.417                                                  | 3.//1                                                  |                                                                               |  |  |  |  |  |  |  |  |
| 5.125 2.521                                                  | 2.040 👻                                                |                                                                               |  |  |  |  |  |  |  |  |
|                                                              |                                                        |                                                                               |  |  |  |  |  |  |  |  |
| eady T S Filters 0 Row count 500                             | Filtered 0 Deleted 0 Added 0 Cells edited 0            |                                                                               |  |  |  |  |  |  |  |  |

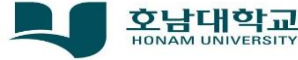

### •4. 자료 편집

- 숫자(정수, 실수)를 직접 입력하여 사용할 때
  - 두 개 이상의 숫자를 사용할 때는 <mark>콤마(,)</mark>를 이용하여 분류 함

|       |            |              |                   |                             | jamovi - Big 5 (Dola | an, Oort, Stoel & V         | Wicherts, 2009) |                  | -     | × |
|-------|------------|--------------|-------------------|-----------------------------|----------------------|-----------------------------|-----------------|------------------|-------|---|
| ≡     | Data       | Analyses     | Edit              |                             |                      |                             |                 |                  |       |   |
| Paste |            | → Setup      | Compute Transform | Add 🔹 🚺 Add                 | Filters Rows         | dd 🕶                        |                 |                  |       |   |
|       |            |              | <                 | COMPUTE<br>D<br>Description | D VARIABLE           | <sup>(19,29)</sup><br>()함수의 | 매개변수를           | ①<br>를 숫자로 사용하며, | 직접입력함 |   |
|       |            |              |                   |                             |                      |                             | Retain unus     | ed levels 🔘      |       |   |
| 1     | Neuroticis | 🤌 Extraversi | 🤌 Openness 🛛 🔌 🛛  | • •                         | Agreeable 🔶 Co       | inscie                      |                 |                  |       |   |
| 1     | 2.479      | 4.208        | 3.938             | 30                          | 3.958                | <b>^</b>                    |                 |                  |       |   |
| 2     | 2.604      | 3.188        | 3.958             | 30                          | 3.396                |                             |                 |                  |       |   |
| 3     | 2.813      | 2.896        | 3.417             | 30                          | 2.750                |                             |                 |                  |       |   |
| 4     | 2.896      | 3.563        | 3.521             | 30                          | 3.167                |                             |                 |                  |       |   |
| 5     | 3.021      | 3.333        | 4.021             | 30                          | 3.208                |                             |                 |                  |       |   |
| 6     | 2.521      | 3.292        | 3.438             | 30                          | 3.708                | _                           |                 | version 1622     |       |   |
| 7     | 2.354      | 4.417        | 4.583             | 30                          | 3.063                | _                           |                 | Version 1.6.23   |       |   |
| 8     | 2.521      | 3.500        | 2.896             | 30                          | 3.667                | _                           |                 |                  |       |   |
| 9     | 3.104      | 3.813        | 4.063             | 30                          | 3.771                | _                           |                 |                  |       |   |
| 10    | 2.688      | 3.547        | 3.787             | 30                          | 3.354                | _                           |                 |                  |       |   |
| 11    | 2.625      | 3.458        | 2.896             | 30                          | 3.458                | _                           |                 |                  |       |   |
| 12    | 2.375      | 3.//1        | 3.16/             | 30                          | 3.500                | _                           |                 |                  |       |   |
| 13    | 3.063      | 3.417        | 3.//1             | 30                          | 3.813                | _                           |                 |                  |       |   |
| 14    | 3.125      | 2.521        | 2.040             | 30                          | 3.750                | -                           |                 |                  |       |   |
| Ready | ₩ ● Filter | rs O         | Row count 500 Fi  | itered 0 Deleted 0          | Added 0 Cells edit   | red 0                       |                 |                  |       |   |

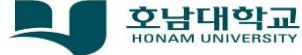

### •4. 자료 편집

- 값이 지정된 변수 하나를 직접 사용하여 계산할 때
  - 함수 선택창의 오른쪽에 있는 변수이름을 '더블클릭'함

|                    | jamovi - Big 5 (Dolan, Oort, Stoel & Wicherts, 2009) — 🗆 🗌 |              |                             |                              |                                                                                                    |  |  |  |  |  |
|--------------------|------------------------------------------------------------|--------------|-----------------------------|------------------------------|----------------------------------------------------------------------------------------------------|--|--|--|--|--|
| =                  | Data                                                       | Analyses     | Edit                        |                              |                                                                                                    |  |  |  |  |  |
| Paste<br>Clipboard |                                                            | → Setup      | Compute Transf<br>Variables | and ←<br>Add ←<br>Filters    | Add - Collete                                                                                      |  |  |  |  |  |
|                    |                                                            |              |                             | COMPUTED VARIABL             |                                                                                                    |  |  |  |  |  |
|                    |                                                            |              |                             | C (2)                        |                                                                                                    |  |  |  |  |  |
|                    |                                                            |              |                             | Description                  |                                                                                                    |  |  |  |  |  |
|                    |                                                            |              |                             |                              |                                                                                                    |  |  |  |  |  |
|                    |                                                            |              |                             | Formula j                    | = SUM(Neuroticism)                                                                                 |  |  |  |  |  |
|                    |                                                            |              | <                           |                              |                                                                                                    |  |  |  |  |  |
|                    |                                                            |              |                             |                              | 하나 의매개변 슈퍼 (Singers) 더블 클릭하면 입력됨<br>SIDEV<br>SUM<br>VMAX<br>VMEAN<br>VMED<br>VMED<br>VMEAN<br>VMED |  |  |  |  |  |
| 🥏 N6               | euroticis                                                  | 🤌 Extraversi | 🤌 C (2) 🔹 🔍                 | C • Openness                 | Variable: Neuroticism                                                                              |  |  |  |  |  |
| 1                  | 2.479                                                      | 4.208        |                             | 3.938                        | his is a data variable.                                                                            |  |  |  |  |  |
| 2                  | 2.604                                                      | 3.188        |                             | 3.958                        |                                                                                                    |  |  |  |  |  |
| 3                  | 2.813                                                      | 2.896        |                             | 3.417                        |                                                                                                    |  |  |  |  |  |
| 4                  | 2.896                                                      | 3.563        |                             | 3.521                        |                                                                                                    |  |  |  |  |  |
| 6                  | 2 521                                                      | 3,333        |                             | 4.02                         |                                                                                                    |  |  |  |  |  |
| 7                  | 2.354                                                      | 4,417        |                             | 4.58                         |                                                                                                    |  |  |  |  |  |
| 8                  | 2.521                                                      | 3.500        |                             | 2.896                        |                                                                                                    |  |  |  |  |  |
| 9                  | 3.104                                                      | 3.813        |                             | 4.063                        |                                                                                                    |  |  |  |  |  |
| 10                 | 2.688                                                      | 3.547        |                             | 3.787                        |                                                                                                    |  |  |  |  |  |
| 11                 | 2.625                                                      | 3.458        |                             | 2.896                        |                                                                                                    |  |  |  |  |  |
| 12                 | 2.375                                                      | 3.771        |                             | 3.167                        | ,                                                                                                  |  |  |  |  |  |
| 13                 | 3.063                                                      | 3.417        |                             | 3.771                        |                                                                                                    |  |  |  |  |  |
| 14                 | 3.125                                                      | 2.521        |                             | 2.646                        |                                                                                                    |  |  |  |  |  |
| <                  | 7                                                          |              |                             |                              |                                                                                                    |  |  |  |  |  |
| Ready Y            | Filters                                                    | :0           | Row count 500               | Filtered 0 Deleted 0 Added 0 | Leiis eartea u                                                                                     |  |  |  |  |  |

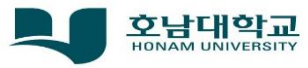

### • 4. 자료 편집

- 값이 지정된 변수 두개 이상을 사용하여 계산할 때
  - 첫번째 사용할 변수이름을 '더블클릭'함
  - 두번째 사용할 변수이름을 '더블클릭'함
  - 두 개 이상의 숫자를 사용할 때는 <mark>콤마(,)</mark>를 이용하여 분류 함

|       | jamovi - Big 5 (Dolan, Oort, Stoel & Wicherts, 2009) — — — > |                      |                                |                                             |                                                                                                    |  |  |  |  |  |
|-------|--------------------------------------------------------------|----------------------|--------------------------------|---------------------------------------------|----------------------------------------------------------------------------------------------------|--|--|--|--|--|
| ≡     | Data                                                         | Analyses             | Edit                           |                                             |                                                                                                    |  |  |  |  |  |
| Past  | board Edi                                                    | C <sup>+</sup> Setup | Compute Transform<br>Variables | Add • Filters                               | Add - Delete                                                                                                 |  |  |  |  |  |
|       |                                                              |                      | <                              | COMPUTED VARIABLE C (2) Description Formula | • SUM(Extraversion, Extraversion)<br>- SUM(Extraversion, Extraversion)<br>                                   |  |  |  |  |  |
|       | Neuroticis                                                   | 🔶 Extraversi         | 🔌 C (2) 🔹 🔷 C                  | Openness                                    | SUM Extraversion<br>VMAX C (2) (current)<br>VMEAN Openness<br>VMED Agreeableness V<br>Variable: Extraversion |  |  |  |  |  |
| 1     | 2.479                                                        | 4.208                |                                | 3.938                                       | This is a data variable.                                                                                     |  |  |  |  |  |
| 2     | 2.604                                                        | 3.188                |                                | 3.958                                       |                                                                                                    |  |  |  |  |  |
| З     | 2.813                                                        | 2.896                |                                | 3.417                                       |                                                                                                    |  |  |  |  |  |
| 4     | 2.896                                                        | 3.563                |                                | 3.521                                       |                                                                                                    |  |  |  |  |  |
| 5     | 3.021                                                        | 3.333                |                                | 4.021                                       |                                                                                                    |  |  |  |  |  |
| 6     | 2.521                                                        | 3.292                |                                | 3.438                                       |                                                                                                    |  |  |  |  |  |
| 7     | 2.354                                                        | 4.417                |                                | 4.583                                       |                                                                                                    |  |  |  |  |  |
| 8     | 2.521                                                        | 3.500                |                                | 2.896                                       |                                                                                                    |  |  |  |  |  |
| 9     | 3.104                                                        | 3.813                |                                | 4.063                                       |                                                                                                    |  |  |  |  |  |
| 10    | 2.688                                                        | 3.547                |                                | 3.787                                       |                                                                                                    |  |  |  |  |  |
| 11    | 2.625                                                        | 3.458                |                                | 2.896                                       |                                                                                                    |  |  |  |  |  |
| 12    | 2.375                                                        | 3.771                |                                | 3.167                                       |                                                                                                    |  |  |  |  |  |
| 13    | 3.063                                                        | 3,417                |                                | 3.771                                       |                                                                                                    |  |  |  |  |  |
| 14    | 3.125                                                        | 2.521                |                                | 2.646                                       |                                                                                                    |  |  |  |  |  |
|       | 5.125                                                        | 2.521                |                                | 2.040                                       |                                                                                                    |  |  |  |  |  |
| Ready | Filters                                                      | : 0                  | Row count 500 Filte            | ered 0 Deleted 0 Added 0                    | Cells edited 0                                                                                               |  |  |  |  |  |

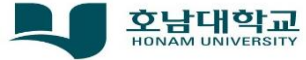

### •4. 자료 편집

- 함수의 매개변수를 모두 지정한 후 키보드의 엔터(Enter key)
  - 함수의 기능에 의한 연산 결과가 생성된 변수에 나타남

| jamovi - Big 5 (Dolan, Oort, Stoel & Wicherts, 2009) — 🗆 🗸 |                                                                                      |                      |   |  |  |  |  |  |  |  |
|------------------------------------------------------------|--------------------------------------------------------------------------------------|----------------------|---|--|--|--|--|--|--|--|
| 🚍 Data Analyses Edit                                       |                                                                                      |                      |   |  |  |  |  |  |  |  |
| Paste Cipboard Edit Va                                     | Transform II Delete                                                                  |                      |   |  |  |  |  |  |  |  |
|                                                            | COMPUTED VARIABLE       C (2)       Description       Formula       f.*   SUM(Extree | ersion,Extraversion) | ) |  |  |  |  |  |  |  |
| 함수에 의한                                                     | 함수에 의한 결과값 Retain unused levels                                                      |                      |   |  |  |  |  |  |  |  |
| 🔶 Neuroticis 🤌 Extraversi. 🛛 🔷 C (2)                       | 🔹 🤌 C 🔹 🔷 Openness 🛛 🔶 Agreeat                                                       |                      |   |  |  |  |  |  |  |  |
| 1 2.479 4.208 8.4                                          | 117 3.938                                                                            |                      |   |  |  |  |  |  |  |  |
| 2 2.604 3.188 6.3                                          | 3.958                                                                                |                      |   |  |  |  |  |  |  |  |
| 3 2.813 2.896 5.7                                          | 92 3.417                                                                             |                      |   |  |  |  |  |  |  |  |
| 4 2.896 3.563 7.1                                          | 25 3.521                                                                             |                      |   |  |  |  |  |  |  |  |
| 5 5.021 5.535 0.0<br>6 2.521 3.202 6.5                     | 4.021                                                                                |                      |   |  |  |  |  |  |  |  |
| 7 2.354 4.417 8.8                                          | 33 4.583                                                                             |                      |   |  |  |  |  |  |  |  |
| 8 2.521 3.500 7.0                                          | 2,896                                                                                |                      |   |  |  |  |  |  |  |  |
| 9 3.104 3.813 7.6                                          | 4.063                                                                                |                      |   |  |  |  |  |  |  |  |
| 10 2.688 3.547 7.0                                         | 3.787                                                                                |                      |   |  |  |  |  |  |  |  |
| 11 2.625 3.458 6.9                                         | 2.896                                                                                |                      |   |  |  |  |  |  |  |  |
| 12 2.375 3.71 7.5                                          | 3.167                                                                                |                      |   |  |  |  |  |  |  |  |
| 13 3.063 3.417 6.8                                         | 33 3.771                                                                             |                      |   |  |  |  |  |  |  |  |
| 14 3.125 2.521 5.0                                         | 2.646                                                                                |                      |   |  |  |  |  |  |  |  |
| 4                                                          | •                                                                                    |                      |   |  |  |  |  |  |  |  |
| Ready Y 👁 Filters 0 Row court                              | nt 500 Filtered 0 Deleted 0 Added 0 Cells edited 0                                   |                      |   |  |  |  |  |  |  |  |

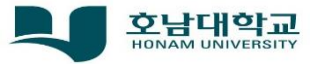

### • 함수의 다양한 사용 및 의미

- 함수 이름에 '∨'가 붙을 수 있음
- MEAN, VMEAN
  - MEAN함수 : MEAN(숫자, 숫자, ...) 형식
    - 괄호 안에 숫자를 입력하면 그 숫자들 합의 평균값을 구함
  - VMEAN함수 : VMEAN(변수) 형식
    - 괄호 안에 변수명을 입력해도 동일한 결과를 얻을 수 있음
- Statistical 함수
- Z() 함수 : Z(변수이름) 형식
  - 변수이름을 입력하면 해당 변수에 대한 표준점수 값이 계산됨.
  - VMEAN(변수이름), VSTDEV(변수이름)를 사용해 표준점수 공식을 만들어 실행
    - Z(변수이름) 함수를 실행한 결과와 동일한 값을 산출 할 수 있음
- 특정 문자열로 된 변수를 숫자로 리코딩 할 수 있음
  - 예), 특정 변수에 'Dog'글자가 포함되면 1, 'Cat'이 포함되면 2라는 숫자를 부여 한다면...
  - IF(CONTAINS('Dog','변수이름),1, IF(CONTAINS('CAT', 변수이름), 2))

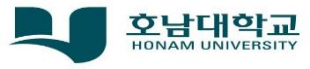

#### •표준점수의미

- 표준점수(Standard score)는 통계학적으로 정규분포를 만들고 개개의 경 우가 표준편차상에 어떤 위치를 차지하는지 보여주는 차원 없는 수치로, 표준값, Z값(Z-value), Z점수(Z score)라고 함
- 대체로 75에서 25까지 분포함
- 벨기에 통계학자 케틀레(Adolphe Quetelet)의 연구로부터 시작됨

에) 대학수학능력시험에서 자신의 성적이 영역별 수능 응시자 가운데 어느 위치에 있는지 보 여주는 점수이다. 원점수에서 수험생이 속한 집단의 평균점수를 뺀 뒤, 이를 수험생이 속한 집단의 표준편차로 나누어 산출하기 때문에 영역별 나이도가 반영됨, 즉 문제가 쉬워 평균이 높으면 표준점수는 낮아진다.

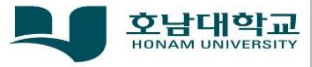

### •표준점수 의미

- 표준점수 계산(descriptive 파일 사용)
- 형식 : (math-VMEAN(math))/VSTDEV(변수이름)
  - 수한점수에 대한 변수이름을 입력해서 실행하면 새로운 변수에 수학점수에 대한 표준점수 값이 입력되며,
  - 그 값들은 Z(변수이름)과 동일한 값들임을 확인할 수 있음

#### • 주의할 점

• 표준점수 분자에 더블 괄호로 표시 되어야만 올바른 표준점수를 산출할 수 있음

| = Uala Analysis Edit :                                                                                                    | E Data Analyses Edit :                                                                                                    |
|----------------------------------------------------------------------------------------------------|----------------------------------------------------------------------------------------------------|
| K     D     C     Image: Add =     Image: Add =       Parter Die     Extr     Compare: Farstroom     Image: Defense       Contract     Extr     Extr     Image: Defense                                                                                                    | K     C     Image     Image     Image     Image     Image     Image     Image       Part =0     5     C     Status     Compare     Transform     III Delete     Filter     Image     Delete       Contract     tax     Locations     Locations     Image     Delete     Kence                                                                                                    |
| COMPUTED WRIABLE                                                                                                    | COMPUTED VARIABLE  I  Description                                                                                                    |
| < <p>Formula          <u>f.</u> * Z(math)           <b>X</b></p>                                                                                                    | Formula <u>f</u>                                                                                                    |
| Z(math)                                                                                                    | (math-VMEAN(math))/VSIDEV(math)                                                                                                    |
|                                                                                                    |                                                                                                    |
| Projekt       Prod       Projekt       Prod       Projekt       Prod       Prod< | Substantia         Pergin         Pergin         Per |

<3-1차시, 자기주도적 학습정리>

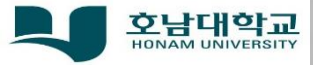

### 대면 강의 내용(3주차)

#### • 3주차 강의내용

• 3-2교시

• Jamovi 자료 변환하기(1)

• 3-3교시

• Jamovi 자료 변환하기(2)

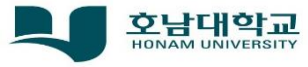

### '코로나19'로 대면-비대면 강의 진행

# 수고하셨습니다

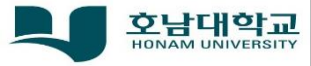